# STAJ KREDİ KULLANIM KILAVUZU

# Stajyer Başvuru İşlemleri

https://uhap.com.tr/#/kullanici/giris/ adresine giriş yapılır.

SMS ile bildirilen kullanıcı adı ve şifre ilgili alanlara tanımlanır.

Butonuna basılır.

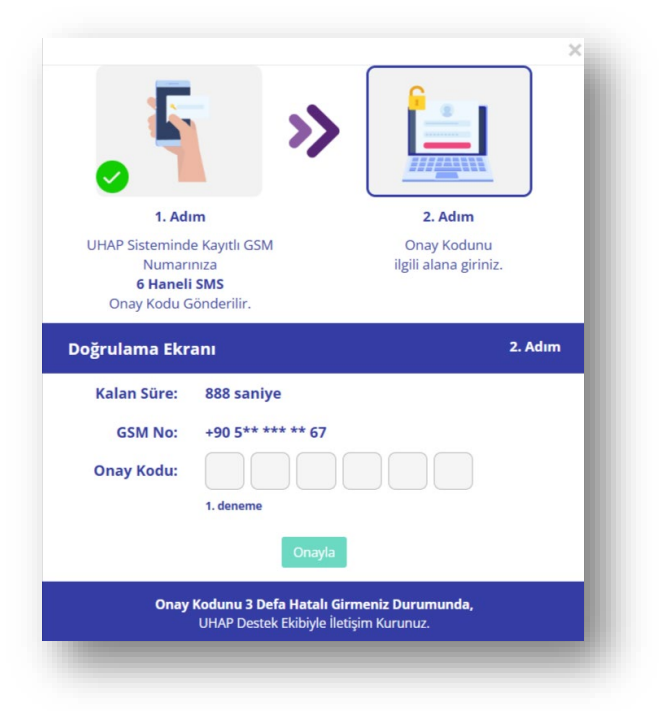

Cep telefonuna iletilen doğrulama kodu onay kodu alanına tanımlanır.

Onayla butonuna basılır ve sisteme giriş yapılır.

|                                                                                                    | Cannol Salight Signame |
|----------------------------------------------------------------------------------------------------|------------------------|
| ww Adiye Stajina Başladi<br>wa adiya Stajina Başladi                                                                         | Provizyon Var          |
| Programme Research     No. Generative Research     Unitype Desame (a) Even (see here)     Unitype Desame (a) Even (see here) |                        |

### Yeni Başvuru

Staj Kredi menü ögesi tıklanır.

Açılır menü altından "Yeni Başvuru" menü ögesine basılır.

Başvuru bilgilendirme metni görüntülenir.

Kişisel Bilgiler sekmesi açık olarak ve bilgiler UHAP sistemindeki bilgiler olarak görüntüleni

| Uyruğu                  | Türkiye                          | 84             | SANLIURFA                                                                                                    |  |
|-------------------------|----------------------------------|----------------|----------------------------------------------------------------------------------------------------|--|
| Adı                     |                                  | liçe*          | AXCAKALE                                                                                                    |  |
| Sayadı                  |                                  | Ev Adresi *    | * adres                                                                                                    |  |
| Doğum Tarihi            | 05/11/2000                       |                |                                                                                                    |  |
| Contract .              | a tau                            | Cop Teleforu * |                                                                                                    |  |
| Consiyeti               | Erves Nadin                      | iy E-Posta *   |                                                                                                    |  |
| şvuru / Eğitim Bilgiler |                                  |                |                                                                                                    |  |
| Mezun Olunan Ülke*      | Türkiye                          | . Eis          | iksiluhatalı olan kişisel, iletişim ve/veya mezuniyet bilgilerinizi Baronuz aracılığıyla<br>JHAP'tan güncelleyiniz. |  |
| Hukuk Fakültesi *       | BEYKENT ÜNİVERSİTESİ             | -              |                                                                                                    |  |
| Mezuniyet Tarihi *      | 29/01/2024                       |                |                                                                                                    |  |
| Diploma Tarihi *        | 29/01/2024                       |                |                                                                                                    |  |
|                         | Lütfen diploma sayısını giriniz. |                |                                                                                                    |  |
| Diploma Sayısı          |                                  |                |                                                                                                    |  |

Okudum, Anladım, Onaylıyorum. Kutucuğu işaretlenir.

<sup>ileri</sup> Butonuna basılır.

Aile Bilgileri sekmesi açılır.

| Vefat Mi                                                                                                    | 🕞 Evet 🥥 Hayer                                                                                                    |                                        | Vefat Mi                | Evet               | Ilayar                   |          |            |
|----------------------------------------------------------------------------------------------------|----------------------------------------------------------------------------------------------------|----------------------------------------|-------------------------|--------------------|--------------------------|----------|------------|
| Uyruk *                                                                                                    | Türkiye                                                                                                    | •                                      | Uyruk *                 | Türkiye            |                          |          |            |
| T.C. Kimlik No                                                                                                    | T.C. Kimlik No                                                                                                    |                                        | T.C. Kimlik No          | T.C. Kimlik No     |                          |          |            |
| Doğum Tarihi *                                                                                                    |                                                                                                    | Sorgula                                | Doğum Tarihi *          |                    |                          |          | Sorgula    |
| Adı *                                                                                                    | Lütfen Ad bilgisini giriniz.                                                                                                    |                                        | Adı *                   | Lütfen Ad bilgisi  | ni giriniz.              |          |            |
| Soyadı *                                                                                                    | Lütfen Soyad bilgisini giriniz.                                                                                                    |                                        | Soyadı *                | Lütfen Soyad bil   | gisini giriniz.          |          |            |
| Çəlışıyor Mu? *                                                                                                    | Salayor Emekli                                                                                                    | O Diğer                                | Çalışıyor Mu? *         | Calsoor            | Emekli                   | Diger    |            |
| Mesleği *                                                                                                    | Lütfen Meslek bilgisini giriniz.                                                                                                    |                                        | Mesleği *               | Lütfen Meslek b    | Igisini giriniz.         |          |            |
| Çəliştiği Kurum *                                                                                                    | Lütfen Çalıştığı Kurum bilgisini giriniz.                                                                                                    |                                        | Çeliştiği Kurum *       | Lütfen Çalıştığı H | lurum bilgisini giriniz. |          |            |
| Yillik Net Geliri *                                                                                                    | 0.00 TL                                                                                                    |                                        | Yillik Net Geliri       | 0.00 TL            |                          |          |            |
| ışvuru / Eş ile İlgili Bi                                                                                                    | lgiler                                                                                                    | ₫ Tembe                                | Anne Baba Beraber Mi? * | Beraber            | Boşanmış                 | O Diğer  | & Temizk   |
| ışvuru / Eş ile İlgili Bi<br>Vefat Mı                                                                                                    | lgiler<br>O Evet 🕑 Høye                                                                                                    | <b>♂</b> Tensie                        | Anne Baba Beraber MI? * | Seraber            | Boşanmış                 | O Biller | ₫ Temick   |
| şvuru / Eş île İlgilî Bi<br>Vəfat Mı<br>Uyruk+                                                                                                    | ligiler<br>6 Krst 💽 Høyr<br>Listen Septra                                                                                                    | <i>∎</i> torde                         | Anne Baba Beraber M/2 * | Beraber            | Bogarring                | O Biger  | J Territch |
| ışvuru / Eş. İle İlgili Bi<br>Vefat M<br>Uyruk*<br>T.C. Kimili: No                                                                                                | lgiler<br>Eve: Proyr<br>Lutien Sepinz<br>T.C. Benik No                                                                                                    | <b>₽ tenti:</b>                        | Anne Baba Bender MI? *  | Seraber            | Bogannig                 | O Diger  | @ Temide   |
| ş <mark>yuru / Eş ile İlgili Bi</mark><br>Vefat M<br>Uyruk *<br>T.C. Korik No<br>Doğum Tarihi *                                                                   | ligiter<br>Evet Styles<br>Listen Segreg.<br>C. Genila No                                                                                                    | Prote                                  | Anne Biske Beraber M2*  | Seraber            | Bogannig                 | Diğer    | đ Temick   |
| ışvuru / Eş ile İlgill B<br>Vefat M<br>Uyruk *<br>T.C. Karik No<br>Dağım Tarih *<br>Adı *                                                                         | Igiler  for:  for: | Protect                                | Anne Biske Bereker M2*  | Seraber            | Bogannış                 | O biger  | d' Temide  |
| <mark>şyurru / Eş. ile İlgill Bl</mark><br>Vefas M<br>Uyruk <sup>-</sup><br>T.C. Korifik No<br>Dağım Tarihi <sup>2</sup><br>Adı *<br>Soyadı *                     | Giler ber: Proyr Littles Segme. C. Some Row Littles Ad lagoes genes. Littles Ad lagoes genes. Littles Sayad lagoes genes.                                                                                                    | Protein                                | Anne Babe Baraber M2*   | Beraber            | Boşanmış                 | Diger    | € Temick   |
| syvuru / Eş ile İlgili B<br>Vefet M<br>Uyrak *<br>T.C. Kimik Me<br>Değum Tarihi *<br>Adı *<br>Soyadı *<br>Çalayyer Muî *                                          | Ber         Ber           Latter Septer         T.C. Holes for           Latter Ad lagoon genes.         Latter Ad lagoon genes.           Latter Soyne Segters         Latter Soyne Segters                                                                                                    | Protect                                | Anne Bake Bonder MD *   | Beraber            | Boşanmış                 | _ Der    | d' Tensch  |
| sputru / Eş ile İlgili B<br>Vefat M<br>Uyrak *<br>T.C. Kimik Na<br>Değum Tarihi *<br>Adı *<br>Şayışda *<br>Çulayışar Mu? *<br>Valak Net Geliri *                  | IgNer   for   for  | Intel®                                 | Acros Bala Bandar MP *  | Braber             | Bogannig                 | Oter     | đ Tensch   |
| <mark>spruuru / Eş-ile İlgilli Bı</mark><br>Vedes Mı<br>Uyruk -<br>T.E. Kimitk Ho<br>Değum Tarihi -<br>An +<br>Sopeni +<br>Çalaşışar Muî +<br>Velda, Nex Geleri + | Igiler<br>for Phyr<br>Luffer Seyna<br>T.C. Ronki Iro<br>Luffer A biggion grone.<br>Luffer A biggion grone.<br>Luffer Soyal Biggion grone.<br>Color Soyal Biggion grone.                                                                                                    | r heads<br>Sagada<br>O terr<br>I heads | Acros Bala Bonder MP *  | Braber             | Bearing                  | Oter     | d' Yenick  |

Aileye ait bilgiler tanımlanır.

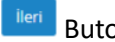

<sup>ileri</sup> Butonuna basılır.

#### Mali Bilgiler sekmesi açılır.

| Ailenin Toplam Yıllık Geliri *                      | 0.00 TL     |                |  |
|-----------------------------------------------------|-------------|----------------|--|
| Alleria Orostatia E. S.                             |             |                |  |
| Allenin Granaga ev -                                | <b>N</b> I8 | V Netrourie Mc |  |
| Kira Tutarı *                                       | 0,00 TL     |                |  |
| Aileye Ait Taşınmaz var mı? *                       | Svet        | Hayır          |  |
| Ailenin Toplam Taşınmaz Değeri *                    | 0,00 TL     |                |  |
| Aileye Ait Başka Gelir Var mı? *                    | Svet        | Hayer          |  |
| Varsa Gelir Türü *                                  | Gelir Türü  |                |  |
| Gelir Miktarı *                                     | 0,00 TL     |                |  |
| Aile ile Beraber Oturan Kardeş Çalışan<br>Var mi? * | Ever        | Hayer          |  |
| Yillik Net Geliri *                                 | 0.00 TL     |                |  |

Mali bilgiler tanımlanır.

<sup>ileri</sup> Butonuna basılır.

Diğer Bilgiler sekmesi açılır.

| Bedensel Engel/Hastalık Var mı?* | 🕑 Evet                  | Hayer                       |      |
|----------------------------------|-------------------------|-----------------------------|------|
| Varsa Türü                       | Hastalık / Engelin Türü |                             |      |
| Hastalığın/Bedensel Engelin Adı  | Hastalık / Engelin Adı  |                             |      |
|                                  |                         |                             | Kayd |
| asvuru / Diger Bilgileri         |                         |                             |      |
| Bedensel Engel/Hastalık Türü     |                         | Bedensel Engel/Hastalik Adı |      |
|                                  |                         |                             |      |
|                                  |                         |                             |      |

Engel/hastalık bilgileri tanımlanır.

Butonuna basılır.

Kefil Bilgileri sekmesi açılır.

Kefil avukat ise; Kefil Avukat Mı? Evet seçilir.

T.C. Kimlik Numarası Tanımlanır ve bilgiler UHAP sisteminden getirilir.

| Kefil Avukat Mi?         | Byes Hawr    |               | 14             | BURSA                  |
|--------------------------|--------------|---------------|----------------|------------------------|
| T.C. Kimlik No *         |              | UHAPtan Getir | lige *         | MERKEZ                 |
| Doğum Tarihi *           |              | Sorgula       | Adres *        | OSMANGAZÍ / BURSA      |
| Adı                      |              |               |                |                        |
| Soyadı                   |              |               | Cep reseronu * |                        |
| Mesleği *                | Avukat       |               | E Posta *      | Lutien e Posta griniz. |
| Yıllık Net Geliri *      | 0.00 TL      |               |                |                        |
|                          |              |               |                |                        |
| 3aşvuru / Kefil Bilgiler | i            |               |                |                        |
| Sira No                  | TC Kimlik No | Adı Soyadı    | İl Cep Telefo  | nu E-Posta             |
|                          |              |               |                |                        |

Kefil avukat değil ise; Kefil Avukat Mı? Hayır seçilir.

T.C. Kimlik Numarası Tanımlanır ve bilgiler MERNİS sisteminden getirilir.

Cep telefonu ve E posta yanındaki Doğrula butonuna sırası ile basılır.

Kefile ait telefon ve eposta adresine gönderilen doğrulama kodları sisteme tanımlanır.

| Kalan Süre<br>2:53 |  |
|--------------------|--|
| Doğrulama Kodu     |  |
| Kodu giriniz       |  |

Tüm bilgiler doğrulandıktan sonra 🗸 Kaydet butonuna basılır ve Kefil bilgileri kaydedilir.

<sup>ileri</sup> Butonuna basılır.

Başvuru Belgeleri sekmesi açılır.

Talep Edilen Kredi Süresi sistem tarafından alınabilecek maksimum süre olarak

görüntülenir ve istenilen ay seçilebilir.

Zorunlu belgeler sisteme yüklenir.

| Maksimum Kredi Süresi / Ay *           | Belge Ad     | Zoruniu Mu?                                                                      |  |
|----------------------------------------|--------------|----------------------------------------------------------------------------------|--|
| 12                                     | Nüfus Kimlik | Evet                                                                             |  |
| Başvurulabilecek Toplam Kredi Tutarı * | Sözleşme     | Hayır                                                                            |  |
| 12.900.00 TL                           |              |                                                                                  |  |
| Talep Edilen Kredi Süresi *            | L            |                                                                                  |  |
| 3                                      | Kefil İstene |                                                                                  |  |
| Tenlam Yandi Tutan *                   | Belev Ad     | Zeruniu Mu?                                                                      |  |
| 12.900.00 TL                           | Nüfus Kimlik | Evet                                                                             |  |
|                                        |              |                                                                                  |  |
| Toplam Kefalet Tutari *                |              |                                                                                  |  |
| 25800.00 10                            |              |                                                                                  |  |
|                                        |              | Talep Edilen Kredi Süresine alt seçilen değer Türkiye Barolar Birliği Staj Kredi |  |
|                                        |              | Birliği tarafından güncellenebilir.                                              |  |
|                                        |              |                                                                                  |  |

Başvuru ön izle butonuna basılır.

Başvuru esnasında tanımlanan tüm bilgiler özet olarak görüntülenir.

| Tc Kimlik No       |           | Uyruk                 | Adı Soyadı |              | Doğu            | m Tarihi | Cinsiyet                 | Bar                | ro            |              |
|--------------------|-----------|-----------------------|------------|--------------|-----------------|----------|--------------------------|--------------------|---------------|--------------|
|                    |           |                       |            |              |                 |          |                          |                    |               |              |
| Eğitim Bilg        | ileri     |                       |            |              |                 |          |                          |                    |               |              |
| Ülke Adı           | c         | kul Adı               |            | Me           | zuniyet Tarihi  |          | Diploma Tarihi           |                    | Diploma No    |              |
|                    |           |                       |            |              |                 |          |                          |                    |               |              |
| İletisim Bil       | gileri    |                       |            |              |                 |          |                          |                    |               |              |
| i                  | Buch      | İlçe                  | Adre       | s (          | Cep Telefonu    |          | E-Posta                  |                    |               |              |
|                    |           |                       |            |              |                 |          |                          |                    |               |              |
| Aile Bilgile       | ri        | <b>T</b> - 17         | A4 6       | <b>D</b> . T | - L             |          |                          | 6 Jun X            |               | Vefe         |
| Aile Birey<br>Tipi | Uyruk     | Tc Kimlik<br>Numarasi | Adı Soyadı | Tarihi       | Çalışıyor<br>Mu | Meslegi  | Anne Baba Beraber<br>Mi? | Çalıştığı<br>Kurum | Geliri        | Yılı<br>Yılı |
| Baba               |           |                       |            |              |                 |          |                          |                    | 100.000,00 \$ |              |
| Anne               |           |                       |            |              |                 |          |                          |                    | 0,00 ₺        |              |
|                    |           |                       |            |              |                 |          |                          |                    |               |              |
| Aile Gelir E       | Bilgileri |                       |            |              |                 |          |                          |                    |               |              |

Başvuruyu Tamamia ve Baro'ya Gönder Butonuna basılır.

Staj kredi sözleşmesi bilgisayara indirilir.

İlgili sözleşme ıslak imzalı olarak doldurularak Baronuza teslim edilmelidir.

| Dikkat<br>Başvurunuza ait kredi sözleşmesini Şanlıurfa Barosu'suna iletmeniz gereklidir.<br>Sözleşmeyi İndir 🗸 Tamam | özleşme Uyarı Mesajı                                              |                              |         |
|----------------------------------------------------------------------------------------------------|-------------------------------------------------------------------|------------------------------|---------|
| Sözleşmeyi İndir 🛛 🗸 Tamam                                                                                           | <b>Dikkat</b><br>Başvurunuza ait kredi sözleşmesini Şanlıurfa Bar | rosu'suna iletmeniz gereklid | ir.     |
|                                                                                                    |                                                                   | Sözleşmeyi İndir             | ✔ Tamam |

## Başvuru Geçmişi

Staj Kredi menü ögesi tıklanır.

Açılır menü altından "Başvuru Geçmişi" menü ögesine basılır.

Yapılmış olan tüm staj kredi başvuruları liste olarak görüntülenir.

| Kredi Tahsis No                       |                                                              |             | Kefil T.C. Kimlik No                          |                    | Kefil Adı         |               | / Ke   | fil Soyadı   |                              |                                                                      |
|---------------------------------------|--------------------------------------------------------------|-------------|-----------------------------------------------|--------------------|-------------------|---------------|--------|--------------|------------------------------|----------------------------------------------------------------------|
| Başlangıç Tarih                       |                                                              |             | / Bitiş Tarihi                                |                    | Başvuru Durumu Se | çiniz         | • An   | talya Barosu |                              |                                                                      |
| Deces Mo                              |                                                              |             |                                               |                    |                   |               |        |              |                              |                                                                      |
| plam 2 adet kayt r                    | nevcut                                                       |             |                                               |                    |                   |               | Arama: |              | <b>Q, Sorgula</b><br>Kopyala | Ternizie Excel Yazdır                                                |
| plam 2 adet kayt n                    | nevcus<br>Başıvuru No                                        | Dosya No    | Başvuru Tarihi                                | Kredi Tahsis No    | 1 TC Kimlik No    | Adı Soyadı    | Arama: | Durumu       | Q Sorgula<br>Kopyala         | ø Temizie<br>Excel Yazdır<br>İptal 1                                 |
| plam 2 adet kayte n                   | Başvuru No<br>79952                                          | To Dosya No | 1: Başvuru Tarihi<br>03/01/2024               | 1 Kredi Tahsis No  | 12 TC Kimilik No  | 1 Adı Soyadı  | Arama: | Durumu       | Q Sorgula<br>Kopyala         | <ul> <li>Ternizie</li> <li>Excel Yazdır</li> <li>İptal 1.</li> </ul> |
| plam 2 adet køyt n<br>inra No f:<br>1 | Başvuru No<br>79952<br>70562                                 | Dosya No    | 1. Bagvuru Tarihi<br>03/01/2024<br>15/11/2023 | 1 Kredi Tahais No  | 1: TC Kimilik No  | 1 Adı Soyadı  | Arama: | Durumu       | Q Sorgula<br>Kopyala         | Temizie Excel Yazdır      İptal 1                                    |
| plam 2 adet kayt n<br>irra No 1:<br>1 | Revolut           Başvuru No           79952           79562 | Dosya No    | 1. Bayuru Tarihi<br>03/01/2024<br>15/11/2023  | 7. Kredi Tahsis No | TC Kimilk No      | 1. Adi Soyadi | Arama: | Durumu       | Q Sorgula<br>Kopyala         | ♂ Temizie<br>Excel Yazdır<br>İptal 1                                 |

İşlem yapılacak başvurunun üzerine tıklanır.

Kişisel Bilgiler sekmesi aktif açık olarak görüntülenir.

|                              |                                                    | in our outline 7 borç 7 runsine on |                                  | 125057 42505                |
|------------------------------|----------------------------------------------------|------------------------------------|----------------------------------|-----------------------------|
| Başvuru No                   | Barosu                                             | Tahsis Bilgileri                   | Borç Bilgileri                   |                             |
| 79952                        | ANTALYA                                            | Tahsis Edilen Ay                   | Ana Para Borç                    |                             |
| Bapvuru Tarihi               | Baro Onay Tarihi                                   | 11                                 | 33.000,00 TL                     |                             |
| 03/01/2024                   | 03/01/2024                                         | Tahsis Edilen Kredi                | Kredi Faizi                      |                             |
| T.C. Kimlik No               | Adı Soyadı                                         | 33.000.00 TL                       | 0.00 TL                          |                             |
|                              |                                                    | Odenen(Damga Vergisi Dahil)        | Geokme Faizi                     | Geri Ödeme Döneminde        |
| Dožum Tarihi                 | Gosiveti                                           | SSUDDUD TL                         | 0.00 TE                          |                             |
| 21/07/1998                   | Erkek                                              | 0.00 Ti                            | 0.00 Ti                          | Eksik Evrak                 |
| Rem Siril No                 | Stai Siril No                                      | Damza Verzisi                      | Toplam Borc                      |                             |
|                              | -,                                                 | 0.00 TL                            | 33.000.00 TL                     | Nüfus Kimik                 |
| Telefon                      | 6544                                               | Musccellyet Tarihi                 | Tahsilat                         | Stoclegme<br>N(deur Kimilik |
| TENION .                     |                                                    |                                    | 0.00 TL                          | NUIS NITIK                  |
| (A. )                        |                                                    | Sözleşme Tarihi *                  | Bakiye                           |                             |
| E-Posta                      | staj başangıç Tarini                               | 03/01/2024                         | <ul> <li>33.000,00 TL</li> </ul> |                             |
|                              | 06/11/2023                                         |                                    |                                  |                             |
| Staj Bitiş Tarihi (Muhtemel) | Staj Bitiş Tarihi (Kesin)                          |                                    |                                  |                             |
| 11/11/2024                   |                                                    | Banka Bilgileri                    |                                  |                             |
|                              | lige                                               | ound on one                        |                                  |                             |
| ANTALYA                      | AKSEKİ                                             | Banka Adı *                        |                                  |                             |
| Adres (MURNIS)               |                                                    | Banka Adı Giriniz                  |                                  |                             |
|                              |                                                    |                                    |                                  |                             |
|                              |                                                    | IBAN No *                          |                                  |                             |
|                              |                                                    | IBAN giriniz                       | Kaydet                           |                             |
|                              |                                                    |                                    |                                  |                             |
| Sicil Hareketleri            |                                                    | Raporlar                           |                                  |                             |
| Carlos Andres                |                                                    |                                    |                                  |                             |
| Stajyer Avukat               |                                                    | 50                                 | DLESME                           |                             |
|                              |                                                    |                                    | negative Contraction             |                             |
| Baro Durum Baro Sicil No 8   | aşlangış Ara VermerBitiş işlem Tarihi işlem Detayı |                                    |                                  |                             |
|                              |                                                    |                                    |                                  |                             |
|                              |                                                    |                                    |                                  |                             |
|                              |                                                    |                                    |                                  |                             |
|                              |                                                    |                                    |                                  |                             |
|                              |                                                    |                                    |                                  |                             |
|                              |                                                    |                                    |                                  |                             |

Diğer Bilgiler sekmesine tıklanarak başvuru aşamasında tanımlanan bilgiler

görüntülenebilir.

| Baba Bilgileri Anne Bilgileri                                                                                                    | Eş Bilgileri                                                                                                |                                              |  |
|----------------------------------------------------------------------------------------------------|----------------------------------------------------------------------------------------------------|----------------------------------------------|--|
|                                                                                                    |                                                                                                    | Türkiye                                      |  |
| Baba ile İlgili Bilgiler                                                                                                    |                                                                                                    | Hukuk Fakültesi                              |  |
| Uyruğu                                                                                                    | TC Kimlik No                                                                                                | ATILIM ONIVERSITESI                          |  |
| DIĞER                                                                                                    |                                                                                                    | Mezuniyet Tarihi                             |  |
| Adı Soyadı                                                                                                    | Doğum Tarihi                                                                                                |                                              |  |
|                                                                                                    | 01/01/1801                                                                                                  | Diploma Tarihi                               |  |
| Çalışıyor mu?                                                                                                    | Yillik Net Geliri                                                                                           |                                              |  |
| Hayır                                                                                                    | 100.000,00 TL                                                                                               | Diploma No                                   |  |
|                                                                                                    |                                                                                                    |                                              |  |
|                                                                                                    |                                                                                                    |                                              |  |
|                                                                                                    |                                                                                                    |                                              |  |
| Aile Gelir Bilgileri                                                                                                    |                                                                                                    | Diğer Bilgiler                               |  |
| Aile Gelir Bilgileri                                                                                                    |                                                                                                    | Diger Bilgiler                               |  |
| Aile Gelîr Bilgileri<br>Ailenin Toplam Yılık Geliri                                                                                                    |                                                                                                    | Diğer Bilgiler<br>Hestalik Türü Hestalik Adı |  |
| Aile Gelir Bilgileri<br>Ailenin Toplam Yilik Geliri<br>300.000.00 TL                                                                                                    |                                                                                                    | Diğer Bilgiler<br>Hestalk Yorü Hestalk Adı   |  |
| Aile Gelir Bilgileri<br>Ailenin Toplam Yilik Geliri<br>300.000.00 TL<br>Ailenin Oturdağu Ev                                                                                                    | Rira Tutan                                                                                                  | Diğer Bilgiler<br>Hessala Türü Hessala Adı   |  |
| Aile Gelir Bilgileri<br>Ailenin Toplan Yilok Geliri<br>300.0000 TL<br>Ailenin Grundağu Ev<br>Kendina At                                                                                                    | Kon Turan<br>0.00 Tu                                                                                        | Diger Bligiler<br>Kestala Türü Kestala Adı   |  |
| Alle Gelir Bilgileri<br>Atlenin Toylan Vilk Geliri<br>300.000.00 TL<br>Atlenin Toundigt tv<br>Kondina At<br>Alleye Att Toynmac Var mi?                                                                             | Kire Tutarı<br>0.00 Tu<br>Teplanı Reğeri                                                                    | Diğer Bilgiler<br>Hestalk Türü Hestalk Adı   |  |
| Alle Gelir Bilgileri<br>Alterin Teplam Yilik Geli<br>Socoso Di<br>Alterin Davağlu tu<br>Yandını Az<br>Alterin Davağlu tu<br>Yandını Az<br>Alterin Teprinsi Vermi?<br>Det                                           | Kir Tuan<br>0.00 Tu<br>1000 Tu<br>800.000.00 Tu                                                             | Diger Bilgiler<br>Hessak Toro Kessak Adı     |  |
| Nie Gelir Bilgiteri<br>Alterin Teplam Yihk Gelici<br>300.000.00 TL<br>Alterin Durrdigi Br<br>Kandina Al<br>Artega Ak Tapanas Var m?<br>Drot:<br>Altega Ak Tapana Gelir Var m?                                      | Kira Tutari<br>0.00 TL<br>Taylam Dejori<br>800.000.00 TL                                                    | Diğer Bilgiler<br>Hestala Türü Hestala Adı   |  |
| Aller Gesirr Bilgisteri<br>Allerdin Tepdam Yilik Gesiri<br>300.0000 TL<br>Allerdin Aller<br>Allerga kit Tepman Yar mil<br>Evet<br>Allerga kit Tepman Yar mil<br>Evet<br>Seret                                      | Kire Tutarı<br>D.Co Ti.<br>Təşəhən Bəşəri<br>800.000.00 Ti.                                                 | Diğer Bilgiler<br>Hessalk Türä Hessalk Adı   |  |
| Aller Geffir Billgiberi<br>Allerin Taplam Yihk Gefei<br>300.000.00 TL<br>Allerin Surukğu tə<br>Kardın Aller<br>Kardın Allaşına Karım<br>Eret<br>Alırşı Allaşına Galin Yarım<br>Eret<br>Sehr Tanis                  | Kira Tutan<br>0.00 TL<br>Taplam Değari<br>8 00.000.00 TL<br>Geli Mittan<br>1.0000000 TL                     | Diğer Bilgiler<br>Kessala Türü Hessala Adı   |  |
| Nie Celir Bilgieri<br>Atexis Topiany Vik Gelei<br>300.000.00 TL<br>Alterin Gundigato<br>Kandina Alt<br>Alarya Alt Bipana Var m?<br>Evet<br>Sert<br>Sert<br>Sert<br>Sert                                            | Kira Tutan<br>Tujum Gagori<br>800.000.00 TL<br>6017 Mittan<br>1.000.000.00 TL                               | Diĝer Bilgiler<br>Heatală Tiro Heatală Ada   |  |
| Aller Getirr Bilgiheri<br>Allenin Taglam Yihk Getiel<br>300:0000 TL<br>Allenin Goundga IV<br>Kandina All<br>Allege Alt Tagonma: Var m?<br>Geti<br>Allege Alt Bagla dirler Var m?<br>Geti<br>Getir Tario<br>0.00 TL | Kira Tutan<br>0.00 Ti.<br><b>Tryslem Ott</b> an<br>Osuccouto Ti.<br><b>Gelir Miktan</b><br>1.000.000.00 Ti. | Diger Bliglier<br>Kestalk Tiro Kestalk Adı   |  |
| Alec Gelir Bilgiheri<br>Altenin Teplam Yihk Gelici<br>300,000,00 TL<br>Altenin Guruhgia Br<br>Xandina AZ<br>Altega At Tapamas Var mi?<br>Det<br>Altega At Bagta Gelir Var mi?<br>Exet<br>Gelir Tana<br>0,00 TL     | Kira Turan<br>0.00 TL<br>Teylem Tegori<br>800.000.00 TL<br>Geld Milkan<br>1.000.000.00 TL                   | Diğer Bilgiler<br>Heatalk Türü Heatalk Adı   |  |
| Alle Gelir Bilgileri<br>Alacin Taylam Yahk Gelic<br>300,0000 TL<br>Alacina Gurudgu bu<br>Kandira Ali<br>Alarya Ati Tayamat Kur mi'<br>Eret<br>Gelir Taria<br>Sort<br>Gott                                          | Kie Tulan<br>0.00 TL<br>Tulan Digini<br>800.000.00 TL<br>Gelfr Mitson<br>1.000.000.00 TL                    | Diger Bilgiler<br>Menale Toro Henale Ad-     |  |

Kefil Bilgileri sekmesine tıklanarak kefil bilgileri görüntülenebilir.

Başvuru Belgeleri sekmesine tıklanarak kefil bilgileri görüntülenebilir.

| şvuru Belgeleri          |                              |  |
|--------------------------|------------------------------|--|
| alep Edilen Kredi Süresi | Bapvurulabilecek Kredi Tutan |  |
| 11                       | 33.000,00 TL                 |  |
| oplam Kredi Tutan        | Toplam Kefalet Tutari        |  |
| 33.000,00 TL             | 66.000,00 TL                 |  |
|                          | Başvuru Belgeleri            |  |
| Beige Ad                 | işlemler                     |  |
| Nüfus Kimlık             |                              |  |
| Sözlepme                 |                              |  |
| Nifus Kimlik             |                              |  |
|                          |                              |  |

Ödemeler sekmesine tıklanarak tarafınıza yapılan kredi ödemelerine erişim sağlayabilirsiniz.

| era No    | Ödenecek Ay Sayısı | Ödeme Tarihi | Hesap Adı     | Banka | IBAN No |  | Tuter        | Durumu | Açıklama      | İşlemler | Dekont |
|-----------|--------------------|--------------|---------------|-------|---------|--|--------------|--------|---------------|----------|--------|
| 1         | 1                  | 01/11/2024   | ERTUĞRUL UĞUR | DIĞER | TR35    |  | 3.000,00 TL  | Ödendi |               |          |        |
| 2         | 1                  | 01/10/2024   | ERTUĞRUL UĞUR | DIĞER | TR35    |  | 3.000,00 TL  | Ödendi |               |          |        |
| 8         | 1                  | 02/09/2024   | ERTUĞRUL UĞUR | DIĞER | TR35    |  | 3.000,00 TL  | Ödendi |               |          |        |
| 4         | 1                  | 01/08/2024   | ERTUĞRUL UĞUR | DIĞER | TR35    |  | 3.000,00 TL  | Ödendi |               |          |        |
| 5         | 1                  | 01/07/2024   | ERTUĞRUL UĞUR | DIĞER | TR35    |  | 3.000,00 TL  | Ödendi |               |          |        |
| 6         | 1                  | 03/06/2024   | ERTUĞRUL UĞUR | DIĞER | TR35    |  | 3.000,00 TL  | Odendi |               |          |        |
| 7         | 1                  | 02/05/2024   | ERTUĞRUL UĞUR | DIĞER | TR35    |  | 3.000,00 TL  | Ödendi |               |          |        |
|           | 1                  | 01/04/2024   | ERTUĞRUL UĞUR | DIĞER | TR35    |  | 3.000,00 TL  | Ödendi |               |          |        |
| 9         | 4                  | 01/03/2024   | ERTUĞRUL UĞUR | DIĞER | TR35    |  | 3.000,00 TL  | Ödendi |               |          |        |
| 10        | 2                  | 02/02/2024   | ERTUĞRUL UĞUR | DIĞER | TR35    |  | 6.000,00 TL  | Ödendi |               |          |        |
| 11        |                    | 02/02/2024   |               |       |         |  | 0,00 TL      |        | Damga Vergisi |          |        |
| Menen Top | kam Tutar          |              |               |       |         |  | 33.000,00 TL |        |               |          |        |

Tahsilatlar sekmesine tıklanarak kredi geri ödeme işlemleri ve taksitler görüntülenir.

| nsilatlar     |                   |               |              |            |               |            |                     |              |               |                 |              |         |
|---------------|-------------------|---------------|--------------|------------|---------------|------------|---------------------|--------------|---------------|-----------------|--------------|---------|
| ieç Ö         | denecek Ay Sayısı | Taksit Tarihi | Ana Para     | Akdi Faizi | Gecikme Faizi | Yesel Feiz | Toplam Taksit Tutan | Ödeme Tarihi | Tahsilat Tipi | Tabsilat Tutarı | Bakiye       | İşlemle |
|               | 1                 | 06/11/2026    | 2.750,00 TL  | 0,00 TL    | 0,00 TL       | 0,00 TL    | 2.750,00 TL         |              |               |                 | 2.750,00 TL  |         |
|               | 2                 | 06/12/2026    | 2.750,00 TL  | 0,00 TL    | 0,00 TL       | 0,00 TL    | 2.750,00 TL         |              |               |                 | 2.750,00 TL  |         |
|               | 3                 | 06/01/2027    | 2.750,00 TL  | 0,00 TL    | 0,00 TL       | 0,00 TL    | 2.750,00 TL         |              |               |                 | 2.750,00 TL  |         |
|               | 4                 | 06/02/2027    | 2.750,00 TL  | 0,00 TL    | 0,00 TL       | 0,00 TL    | 2.750,00 TL         |              |               |                 | 2.750,00 TL  |         |
|               | 5                 | 06/03/2027    | 2.750,00 TL  | 0,00 TL    | 0,00 TL       | 0,00 TL    | 2.750,00 TL         |              |               |                 | 2.750,00 TL  |         |
|               | 6                 | 06/04/2027    | 2.750,00 TL  | 0,00 TL    | 0,00 TL       | 0,00 TL    | 2.750,00 TL         |              |               |                 | 2.750,00 TL  |         |
|               | 7                 | 06/05/2027    | 2.750,00 TL  | 0,00 TL    | 0,00 TL       | 0,00 TL    | 2.750,00 TL         |              |               |                 | 2.750,00 TL  |         |
|               | 8                 | 06/06/2027    | 2.750,00 TL  | 0,00 TL    | 0,00 TL       | 0,00 TL    | 2.750,00 TL         |              |               |                 | 2.750,00 TL  |         |
|               | 9                 | 06/07/2027    | 2.750,00 TL  | 0,00 TL    | 0,00 TL       | 0,00 TL    | 2.750,00 TL         |              |               |                 | 2.750,00 TL  |         |
|               | 10                | 06/08/2027    | 2.750,00 TL  | 0,00 TL    | 0,00 TL       | 0,00 TL    | 2.750,00 TL         |              |               |                 | 2.750,00 TL  |         |
|               | 11                | 06/09/2027    | 2.750,00 TL  | 0,00 TL    | 0,00 TL       | 0,00 TL    | 2.750,00 TL         |              |               |                 | 2.750,00 TL  |         |
|               | 12                | 05/10/2027    | 2.750,00 TL  | 0,00 TL    | 0,00 TL       | 0,00 TL    | 2.750,00 TL         |              |               |                 | 2.750,00 TL  |         |
| ıplam Borç    |                   |               | 33.000,00 TL | 0,00 TL    | 0,00 TL       | 0,00 TL    | 33.000,00 TL        |              |               | 0,00 TL         | 33.000,00 TL |         |
| hsil Edilen   |                   |               | 0,00 TL      | 0,00 TL    | 0,00 TL       | 0,00 TL    | 0,00 TL             |              |               | 0,00 TL         |              |         |
| ilan (Kapama  | Bakiyesi)         |               | 33.000,00 TL | 0,00 TL    | 0,00 TL       | 0,00 TL    | 33.000,00 TL        |              |               |                 | 33.000,00 TL |         |
| lan (Vadesi G | ieçmiş)           |               | 0,00 TL      | 0,00 TL    | 0,00 TL       | 0,00 TL    | 0,00 TL             |              |               |                 | 0,00 TL      |         |

Ödeme işlemi için öncelikli olarak 🖸 (Hesapla) butonuna basılmalıdır.

Hesapla sonrası ödeme yapılacak taksitler yanlarındaki kutucular işaretlenerek seçilir.

Ödeme Aç Butonuna basılır.

| Odeme Yönte | emi Seçiniz   |   |
|-------------|---------------|---|
| Ödeme Yö    | ntemi Seçiniz | - |
|             |               |   |

Ödeme yöntemi belirleme penceresi açılır.

Ödeme Yöntemi Kredi kartı veya ETS seçilir.

Ödenecek tutar bilgileri görüntülenir.

| Ana Para:            | 5.500,00 TL |  |
|----------------------|-------------|--|
| aiz Tutarı:          | 0,00 TL     |  |
| oplam Taksit Tutarı: | 5.500,00 TL |  |
| Secikme Faizi:       | 0,00 TL     |  |
| SENEL TOPLAM:        | 5.500,00 TL |  |
|                      |             |  |
|                      |             |  |

Ödeme yap butonuna basılır ve ödeme sayfasına seçilen ödeme yöntemine yönlendirilir. Ödeme işlemleri tamamlandıktan sonra tekrar staj kredi başvuru geçmişine

Yönlendirilerek taksit tablosu görüntülenir.

|             |                    |               |              |            |                |            |                      |              |               |                 |              | ouene ny |
|-------------|--------------------|---------------|--------------|------------|----------------|------------|----------------------|--------------|---------------|-----------------|--------------|----------|
| ahsilati    | ar                 |               |              |            |                |            |                      |              |               |                 |              |          |
| Seç         | Ödenecek Ay Sayısı | Taksit Tarihi | Ana Para     | Akdi Falzi | Gecilome Faizi | Yasal Faiz | Toplam Taksit Tutarı | Ödeme Tarihi | Tahsilat Tipi | Tahsilat Tutarı | Bakiye       | İşlemler |
|             | 1                  | 02/01/2025    | 1.050,00 TL  | 105,00 TL  | 0,00 TL        | 0,00 TL    | 1.155,00 TL          | 02/01/2025   | Banka         | 1,155,00 TL     | 0,00 TL      |          |
|             |                    | 02/02/2025    | 0,69 TL      | 0,07 TL    | 0,02 TL        | 0,00 TL    | 0,78 TL              |              |               |                 | 0,78 TL      |          |
|             | 2                  | 02/02/2025    | 1.049,31 TL  | 105,00 TL  | 0,69 TL        | 0,00 TL    | 1.155,00 TL          | 03/02/2025   |               | 1.155,00 TL     | 0,00 TL      |          |
|             |                    | 02/03/2025    | 1.050,00 TL  | 105,00 TL  | 15,19 TL       | 0,00 TL    | 1.170,19 TL          |              |               |                 | 1.170,19 TL  |          |
|             | 4                  | 02/04/2025    | 1.050,00 TL  | 0,00 TL    | 0,00 TL        | 0,00 TL    | 1.050,00 TL          |              |               |                 | 1.050,00 TL  |          |
|             | 5                  | 02/05/2025    | 1.050,00 TL  | 0,00 TL    | 0,00 TL        | 0,00 TL    | 1.050,00 TL          |              |               |                 | 1.050,00 TL  |          |
|             | 6                  | 02/06/2025    | 1.050,00 TL  | 0,00 TL    | 0,00 TL        | 0,00 TL    | 1.050,00 TL          |              |               |                 | 1.050,00 TL  |          |
|             | 7                  | 02/07/2025    | 1.050,00 TL  | 0,00 TL    | 0,00 TL        | 0,00 TL    | 1.050,00 TL          |              |               |                 | 1.050,00 TL  |          |
|             | 8                  | 02/08/2025    | 1.050,00 TL  | 0,00 TL    | 0,00 TL        | 0,00 TL    | 1.050,00 TL          |              |               |                 | 1.050,00 TL  |          |
|             | 9                  | 02/09/2025    | 1.050,00 TL  | 0,00 TL    | 0,00 TL        | 0,00 TL    | 1.050,00 TL          |              |               |                 | 1.050,00 TL  |          |
|             | 10                 | 02/10/2025    | 1.050,00 TL  | 0,00 TL    | 0,00 TL        | 0,00 TL    | 1.050,00 TL          |              |               |                 | 1.050,00 TL  |          |
|             | 11                 | 02/11/2025    | 1.050,00 TL  | 0,00 TL    | 0,00 TL        | 0,00 TL    | 1.050,00 TL          |              |               |                 | 1.050,00 TL  |          |
|             | 12                 | 02/12/2025    | 1.050,00 TL  | 0,00 TL    | 0,00 TL        | 0,00 TL    | 1.050,00 TL          |              |               |                 | 1.050,00 TL  |          |
| Toplam B    | orç                |               | 12.600,00 TL | 315,07 TL  | 15,90 TL       | 0,00 TL    | 12.930,97 TL         |              |               | 2.310,00 TL     | 10.620,97 TL |          |
| Tahsil Edil | en                 |               | 2.099,31 TL  | 210,00 TL  | 0,69 TL        | 0,00 TL    | 2.310,00 TL          |              |               | 2.310,00 TL     |              |          |
| Kalan (Kap  | xama Bakiyesi)     |               | 10.500,69 TL | 105,07 TL  | 15,21 TL       | 0,00 TL    | 10.620,97 TL         |              |               |                 | 10.620,97 TL |          |
| Kalan (Vac  | lesi Geçmiş)       |               | 1.050,69 TL  | 105,07 TL  |                | 0,00 TL    | 1.170,97 TL          |              |               |                 | 1.170,97 TL  |          |

Gecikme durumundaki taksitler kırmızı olarak görüntülenir.